#### **Oracle® Fusion Middleware**

Using the ServiceNow Adapter Release 12*c* (12.2.1.4.0) F30846-01

April 2020

Oracle Fusion Middleware Using the ServiceNow Adapter, Release 12c (12.2.1.4.0)

F30846-01

Copyright © 2017, 2020 Oracle and/or its affiliates. All rights reserved.

Primary Author: Ashish Joy

Contributors: Raman Dhawan, Susheel Patwal, Subodh Gaur, Himanshu Grover, Shalindra Singh

This software and related documentation are provided under a license agreement containing restrictions on use and disclosure and are protected by intellectual property laws. Except as expressly permitted in your license agreement or allowed by law, you may not use, copy, reproduce, translate, broadcast, modify, license, transmit, distribute, exhibit, perform, publish, or display any part, in any form, or by any means. Reverse engineering, disassembly, or decompilation of this software, unless required by law for interoperability, is prohibited.

The information contained herein is subject to change without notice and is not warranted to be error-free. If you find any errors, please report them to us in writing.

If this software or related documentation is delivered to the U.S. Government or anyone licensing it on behalf of the U.S. Government, the following notice is applicable:

U.S. GOVERNMENT RIGHTS Programs, software, databases, and related documentation and technical data delivered to U.S. Government customers are "commercial computer software" or "commercial technical data" pursuant to the applicable Federal Acquisition Regulation and agency-specific supplemental regulations. As such, the use, duplication, disclosure, modification, and adaptation shall be subject to the restrictions and license terms set forth in the applicable Government contract, and, to the extent applicable by the terms of the Government contract, the additional rights set forth in FAR 52.227-19, Commercial Computer Software License (December 2007). Oracle USA, Inc., 500 Oracle Parkway, Redwood City, CA 94065.

This software is developed for general use in a variety of information management applications. It is not developed or intended for use in any inherently dangerous applications, including applications which may create a risk of personal injury. If you use this software in dangerous applications, then you shall be responsible to take all appropriate fail-safe, backup, redundancy, and other measures to ensure the safe use of this software. Oracle Corporation and its affiliates disclaim any liability for any damages caused by use of this software in dangerous applications.

Oracle is a registered trademark of Oracle Corporation and/or its affiliates. Other names may be trademarks of their respective owners.

This software and documentation may provide access to or information on content, products, and services from third parties. Oracle Corporation and its affiliates are not responsible for and expressly disclaim all warranties of any kind with respect to third-party content, products, and services. Oracle Corporation and its affiliates will not be responsible for any loss, costs, or damages incurred due to your access to or use of third-party content, products, or services.

## Contents

| Contents                                                           | iv   |
|--------------------------------------------------------------------|------|
| Preface                                                            | vi   |
| 1 Introduction to the ServiceNow Adapter                           | 1-1  |
| About the ServiceNow Adapter                                       | 1-1  |
| Installing the Cloud Adapters                                      | 1-1  |
| Performing Postinstallation Configuration Tasks                    | 1-1  |
| Obtaining the Authentication Credentials                           | 1-2  |
| Unsupported Features                                               | 1-2  |
| Restrictions                                                       | 1-2  |
| 2 Prerequisites                                                    | 2-1  |
| Enable Webservices for the specified tables                        | 2-1  |
| Ensure Integration User has Appropriate Role                       | 2-3  |
| 3 Understanding the ServiceNow Adapter Features                    |      |
| Understanding ServiceNow Adapter Design Integration Patterns       | 3-5  |
| Designing an Integration with the Adapter Configuration Wizard     | 3-6  |
| Monitoring Your Application During Runtime                         | 3-10 |
| Artifacts Creation                                                 | 3-10 |
| 4 Designing SOA Composite Applications                             | 4-1  |
| Creating a SOA Composite Application                               | 4-1  |
| Adding an Adapter to a SOA Composite Application as a Reference    | 4-2  |
| Completing Design of a SOA Composite Application                   | 4-3  |
| 5 Designing Oracle Service Bus Business Services                   | 5-4  |
| Creating an Oracle Service Bus Business Service                    | 5-4  |
| Adding an Adapter to a Business Service as a Reference             | 5-5  |
| Completing Design of an Oracle Service Bus Business Service        | 5-6  |
| 6 Configuring ServiceNow Adapter Properties                        | 6-7  |
| Configuring Basic Information Properties                           | 6-7  |
| What You Can Do from the Basic Info Page                           | 6-7  |
| What You See on the Basic Info Page                                | 6-8  |
| Configuring Oracle Cloud Adoptor Connection and CCE Key Properties | 6-8  |

|   | What You Can Do from the Oracle Cloud Adapter Connection Page                   | 6-8  |
|---|---------------------------------------------------------------------------------|------|
|   | What You See on the Oracle Cloud Adapter Connection Page                        | 6-9  |
|   | What You Can Do from the Oracle Cloud Adapter CSF Key Page                      | 6-9  |
|   | What You See on the Oracle Cloud Adapter CSF Key Page                           | 6-9  |
|   | Configuring ServiceNow Adapter Trigger Applications Properties                  | 6-10 |
|   | What You Can Do from the ServiceNow Adapter Applications Page                   | 6-10 |
|   | What You See on the ServiceNow Adapter Applications Page                        | 6-10 |
|   | Configuring ServiceNow Adapter Trigger Fields Properties                        | 6-10 |
|   | What You Can Do from the ServiceNow Adapter Fields Page                         | 6-11 |
|   | What You See on the ServiceNow Adapter Fields Page                              | 6-11 |
|   | Configuring ServiceNow Adapter Trigger Conditions Properties                    | 6-11 |
|   | What You Can Do from the ServiceNow Adapter Conditions Page                     | 6-11 |
|   | What You See on the ServiceNow Adapter Conditions Page                          | 6-12 |
|   | Configuring ServiceNow Target Operation Properties                              | 6-12 |
|   | What You Can Do from the ServiceNow Target Operation Page                       | 6-12 |
|   | What You See on the ServiceNow Target Operation Page                            | 6-12 |
|   | Configuring ServiceNow Adapter Extended Query Parameters                        | 6-13 |
|   | What You Can Do from the ServiceNow Adapter Extended Query Parameters Page      | 6-13 |
|   | What You See on the ServiceNow Adapter Extended Query Parameters Page           | 6-14 |
|   | Reviewing Configuration Values on the Summary Page                              | 6-15 |
|   | What You Can Do from the Summary Page                                           | 6-15 |
|   | What You See on the Summary Page                                                | 6-15 |
| 7 | 7 Managing Applications                                                         | 7-16 |
|   | Post Deployment Steps of Inbound Adapter                                        | 7-16 |
|   | Managing the Application in Oracle Enterprise Manager Fusion Middleware Control | 7-16 |
|   | Testing Oracle Service Bus Business Services from Oracle Service Bus Console    | 7-17 |

### Preface

Using the ServiceNow Adapter describes how to use the ServiceNow Adapter in your SOA composite applications and Oracle Service Bus business services.

This section consists of the following topics:

- <u>Audience</u>
- <u>Related Resources</u>
- <u>Conventions</u>

#### **Audience**

Using the ServiceNow Adapter is intended for users who want to create, deploy, test, and monitor applications that use the ServiceNow Adapter.

#### **Related Resources**

For more information, see these Oracle Resources:

- Developing SOA Applications with Oracle SOA Suite
- Administering Oracle SOA Suite and Oracle Business Process Management Suite
- Administering Oracle Service Bus
- Understanding Technology Adapters

#### Conventions

The following text conventions are used in this document:

| Convention | Meaning                                                                                                    |  |  |  |
|------------|----------------------------------------------------------------------------------------------------|--|--|--|
| boldface   | Boldface type indicates graphical user interface elements associated with an action, or terms defined in text or the glossary.         |  |  |  |
| italic     | Italic type indicates book titles, emphasis, or placeholder variables<br>for which you supply particular values.                       |  |  |  |
| monospace  | Monospace type indicates commands within a paragraph, URLs, code in examples, text that appears on the screen, or text that you enter. |  |  |  |

### Introduction to ServiceNow Adapter

This section introduces the ServiceNow Adapter.

This chapter consists of the following sections:

- About the ServiceNow Adapter
- Installing the Cloud Adapters
- <u>Performing Postinstallation Configuration Tasks</u>
- Obtaining the Authentication Credentials
- Unsupported Features
- <u>Restrictions</u>

#### About the ServiceNow Adapter

The ServiceNow Adapter integrates on-premises and SaaS applications with the Geneva and Helsinki release of ServiceNow.

ServiceNow provides platform-as-a-service (PaaS) enterprise service management software for human resources, law, facilities management, finance, marketing, and field operations. ServiceNow specializes in IT service management (ITSM) applications and automates common business processes. ServiceNow contains a number of modular applications that can vary by instance and user.

#### Installing the Cloud Adapters

See the README.txt available with the patch for instructions on installing the cloud adapters. After you complete adapter installation, perform the tasks described in *Performing Postinstallation Configuration Tasks*.

**Note:** For information about supported versions and platforms, see the release certification matrix at Supported System Configurations.

#### **Performing Postinstallation Configuration Tasks**

You must perform postinstallation configuration tasks after installing the cloud adapters.

For information about postinstallation configuration tasks, see the Oracle Cloud Adapters Postinstallation Configuration Guide.

#### **Obtaining the Authentication Credentials**

Obtain the user name and password that are required for creating the Credential Store Framework (CSF) authentication key in Oracle JDeveloper and Oracle Enterprise Manager Fusion Middleware Control from your SOA domain administrator. These credentials are required for most cloud adapters. For the ServiceNow Adapter, the credentials require three properties (CSF Key name, username, and password).

#### **Unsupported Features**

The adapter does not support the following features:

- Adapter runtime retry configuration properties such as jca.retry.count, jca.retry.backoff, jca.retry.interval, and jca.retry.maxInterval.
- Message recovery in the Error Hospital in Oracle Enterprise Manager Fusion Middleware Control.
- The display of properties in the **Properties** tab for a reference (outbound) adapter in Oracle Enterprise Manager Fusion Middleware Control (for example, service WSDL URL, CSF key used, and others). These are the reference adapters that you select on the Services and References page.
- Rejected message handling
- The following message encryption and decryption features available when you right-click a cloud adapter in the **Exposed Service** swimlane or **External References** swimlane in Oracle JDeveloper:
  - **Protect Sensitive Data** > **Encrypt Request Data** for cloud adapters in the **Exposed Service** swimlane.
  - **Protect Sensitive Data** > **Decrypt Sensitive Data** for cloud adapters in the **External References** swimlane.
- The policy attachments feature available when you right-click a cloud adapter in the **Exposed Service** swimlane or **External References** swimlane in Oracle JDeveloper.

#### Restrictions

Note the following restrictions:

Not all Oracle Fusion Application services are available in SaaS mode because the Oracle Fusion Application topology splits visibility to web and service resources into two categories: internal and external. Therefore, some services are internal and cannot be used by the adapter for integration. Only external services are available for public consumption.

The adapter cannot be used for integrating the interfamily modules, because services defined on them are not external services.

### Prerequisites

The following pre-requisites must be performed or checked on ServiceNow instance before utilizing Oracle Cloud Adapter for ServiceNow.com to connect to that particular ServiceNow instance.

#### **Enable Webservices for the Specified Tables**

A user must check the following ServiceNow tables and ensure that webservices have been enabled for them:

| Tables                    | Operations                                               |
|---------------------------|----------------------------------------------------------|
| sys_plugins               | To get standard apps                                     |
| sys_app                   | To get custom apps                                       |
| sys_db_object             | To get modules                                           |
| sys_ui_section            | To get View fields in Get operation                      |
| sys_ui_element            | To get View fields in Get operation                      |
| sys_soap_message          | For Insert/Delete of ServiceNow Outbound<br>SOAP message |
| sys_soap_message_function | For Insert ServiceNow Outbound SOAP message<br>Function  |
| sys_script                | For Insert/Update/Delete of ServiceNow<br>Business Rule  |

A user must follow these steps to get enable webservices for the tables in the ServiceNow ServiceNow instance:

- 1. Log in to ServiceNow application (xxx.service-now.com) with administrator credentials.
- 2. On the home page, type **tables** in the quick search box on the left pane and click the **Tables** hyperlink from the search results. The right pane displays the list of tables.

| servicenuv                                      | s"                              | ervice     | e Automation                    |                            |                     | (                   | Q Search 🔻 🔳        |  |
|-------------------------------------------------|---------------------------------|------------|---------------------------------|----------------------------|---------------------|---------------------|---------------------|--|
| Welcome: System Administrator                   | lcome: System Administrator 🗘 🔒 |            |                                 |                            |                     |                     |                     |  |
| tables X 👁                                      |                                 | Tables     | New Go to Name 🔻                | Search                     |                     | <b>▲ ▲ 1</b> to     | 100 of 2200         |  |
| System Clone                                    | 7                               | All > Upda | ate name is not empty           |                            |                     |                     |                     |  |
| Clone Definition     A Exclude Tables           | <b>\$</b>                       | Q          | ≡ Label                         | ≡ Name ▲                   | ≡ Extends table     | <b>≡</b> Extensible |                     |  |
| System Definition                               |                                 |            | Search                          | Search                     | Search              | Search              | Search              |  |
| ★ <u>Tables</u><br>★ Tathes & Columns           |                                 | (j)        | Asset                           | alm_asset                  |                     | true                | 2016-03-11 18:25:59 |  |
| Create and manage tables<br>▼ Import Set Tables |                                 | (i)        | Asset CI Field Mapping          | alm_asset_ci_field_mapping |                     | false               | 2016-07-06 14:07:41 |  |
| ★ Cleanup<br>★ Scheduled Cleanup                |                                 | i          | Asset CI Install Status Mapping | alm_asset_ci_state_mapping |                     | false               | 2016-07-06 14:07:39 |  |
| ★ Computer ★ Imp Tmpl Sys User Group            |                                 | (j)        | Consumable                      | alm_consumable             | Asset               | false               | 2016-03-11 18:26:01 |  |
| ★ Imp Tmpl Sys User Role ★ Odi Import           |                                 | (j)        | License Entitlement             | alm_entitlement            |                     | true                | 2015-07-30 13:55:49 |  |
| ★ Snow Transform<br>★ User                      |                                 | (i)        | Device Entitlement              | alm_entitlement_asset      | License Entitlement | false               | 2015-07-30 13:59:23 |  |
|                                                 |                                 | í          | User Entitlement                | alm_entitlement_user       | License Entitlement | false               | 2015-07-30 13:58:44 |  |
|                                                 |                                 | í          | Facility                        | alm_facility               | Asset               | false               | 2016-03-11 18:26:05 |  |

3. Search for each of the ServiceNow tables (from the table-above) using Search box or locate a table using the show and hide filter as shown in the following image.

The following screenshot displays the search results of the sys\_plugins ServiceNow table

|                                               | service <b>nuw</b>                                     | Service         | e Automation               |                   |                 |                            | Q Search V                             |
|-----------------------------------------------|--------------------------------------------------------|-----------------|----------------------------|-------------------|-----------------|----------------------------|----------------------------------------|
| ctrl + n                                      | Welcome: System Administrator                          | ይ 🔒             |                            |                   |                 |                            | Logout 👸                               |
| List and Form<br>View<br>ctrl + v             | tables X 🖸                                             | <b>≡</b> Tables | New Go to Name             | ▼ Search          |                 | 44                         | <ul> <li>▲ 1 to 1 of 1 ► ►►</li> </ul> |
|                                               | System Clone                                           | All>Nam         | ne starts with sys_plugins |                   |                 |                            |                                        |
| Documents<br>ctrl + t                         | ▼ Clone Definition ☆ Exclude Tables                    | Run Save        | AND OR Add                 | I Sort 🚷          |                 |                            |                                        |
| All Bookmarks                                 | System Definition                                      | Name            | •                          | starts with v sys | s_plugins AND   | OR X                       |                                        |
| 畲                                             | Tables & Columns                                       |                 |                            | Run               | ]               |                            |                                        |
| Home                                          | ▼ Import Set Tables                                    | <i>ଷ</i>        | ≡ Label                    | ≡ Name ▲          | ≡ Extends table | <b>≡</b> Extensible        | ≡ Updated                              |
| SOAP Message                                  | <ul> <li>Cleanup</li> <li>Scheduled Cleanup</li> </ul> |                 | Search                     | sys_plugins       | Search          | Search                     | Search                                 |
|                                               | ★ Computer ★ Imp Tmpl Sys User Group                   |                 | Sys Plugins                | sys_plugins       | Package         | false                      | 2016-04-14 04:17:06                    |
| All > Created<br>on Today                     | ★ Imp Tmpl Sys User Role<br>★ Odi Import               | Actions         | on selected rows V         |                   |                 | 44                         | ▲ 1 to 1 of 1 ► ►►                     |
| SOAP<br>Message: All ><br>Created on<br>Today | ★ Snow Transform<br>★ User                             |                 |                            |                   |                 | Response time(ms): 1243, I | Network: 2, server: 1000, browser: 241 |
|                                               |                                                        |                 |                            |                   |                 | -                          |                                        |
|                                               |                                                        |                 |                            |                   |                 |                            |                                        |
|                                               |                                                        |                 |                            |                   |                 |                            |                                        |

- 4. Click and open the table.
- 5. Locate and select the check box Allow access to this table via web services if it is not selected already.

| Coggle                                        | service <mark>nuv</mark>                             | V <sup>™</sup> Service Aut                                                           | omation                |                                       | ( | <b>Q</b> Search | 1      | ) =          |
|-----------------------------------------------|------------------------------------------------------|--------------------------------------------------------------------------------------|------------------------|---------------------------------------|---|-----------------|--------|--------------|
| ctrl + n                                      | Welcome: System Administrator                        | ይ 🔒                                                                                  |                        |                                       |   |                 | Logout | ] 🕸          |
| List and Form<br>View<br>ctrl + v             | tables X 🔊                                           | < Table - Sy                                                                         | s Plugins              | ^P                                    | ? | ලි Up           | date 🔨 | $\downarrow$ |
| S?                                            | System Clone                                         | Create access                                                                        |                        |                                       |   |                 |        | *            |
| Tagged<br>Documents<br>ctrl + t               | ▼ Clone Definition                                   | controls                                                                             |                        |                                       |   |                 |        |              |
|                                               | System Definition                                    | Application Acc                                                                      | ess                    |                                       |   |                 | ~      |              |
|                                               | ★ Tables ★ Tables & Columns                          | Accessible from                                                                      | All application scopes |                                       |   |                 |        |              |
| Home                                          | System Import Sets                                   | Constant                                                                             |                        |                                       |   |                 |        |              |
| G<br>SOAP Message                             | Import Set Tables     Cleanup     Scheduled Cleanup  | Can read                                                                             |                        | Allow access to this via web services |   |                 |        |              |
|                                               | ★ Computer<br>★ Imp TmpI Sys User Group              | Can update                                                                           |                        | Allow configuration                   |   |                 |        | - 1          |
| All > Created<br>on Today                     | ★ Imp TmpI Sys User Role ★ Odi Import                | Can delete                                                                           |                        |                                       |   |                 |        |              |
| SOAP<br>Message: All ><br>Created on<br>Today | <ul> <li>★ Snow Transform</li> <li>★ User</li> </ul> | Update                                                                               |                        |                                       |   |                 |        |              |
|                                               |                                                      | Related Links<br>Design Form<br>Layout Form<br>Layout List<br>Show Form<br>Show List |                        |                                       |   |                 |        | •            |

6. Save the settings.

|                                               | service <b>nuv</b>                                                                                                    | Service Automation                                                    |                                                                                                    |                      | Q Search V                                                                                                    |
|-----------------------------------------------|----------------------------------------------------------------------------------------------------|-----------------------------------------------------------------------|----------------------------------------------------------------------------------------------------|----------------------|----------------------------------------------------------------------------------------------------|
| ctrl + n                                      | Welcome: System Administrator                                                                                             | ይ                                                                     |                                                                                                    |                      | لمور المورد المورد المورد المورد المورد المورد المورد المورد المورد المورد المورد المورد المورد المورد المورد ا |
| List and Form<br>View<br>otrl + v             | tables X 🛇                                                                                                    | ✓ ■ Table - Sys Plugins                                               | Save                                                                                                    | Ø (                  | ) 🔅 Update 🛧 🗸                                                                                                  |
| Tagged<br>Documents<br>ctrl + t               | System Clone  ▼ Clone Definition  ☆ Exclude Tables                                                                        | Create access<br>controls                                             | Show F <sup>IL-Decord</sup><br>Save record and remain here<br>Move to Application<br>Show Latest Update |                      |                                                                                                    |
| All Bookmarks                                 | System Definition  Tables Tables & Columns  System Import Sets                                                            | Application Access Accessible from All application scopes             | Show Dictionary Record Configure Toggle Template Bar                                                    |                      | •                                                                                                    |
| i)<br>SOAP Message                            | <ul> <li>▼ Import Set Tables</li> <li>★ Cleanup</li> <li>★ Scheduled Cleanup</li> </ul>                                   | Can read 🖌                                                            | Copy URL                                                                                                | evia web<br>services |                                                                                                    |
| Business Rule:<br>All > Created<br>on Today   | <ul> <li>★ Computer</li> <li>★ Imp Tmpl Sys User Group</li> <li>★ Imp Tmpl Sys User Role</li> <li>▲ Odd Impact</li> </ul> | Can update                                                            | Copy sys_id Allow con<br>Show XML<br>History                                                            | ntiguration          |                                                                                                    |
| SOAP<br>Message: All ><br>Created on<br>Today | <ul> <li>★ Snow Transform</li> <li>★ User</li> </ul>                                                                      | Update                                                                | Reload form                                                                                             |                      |                                                                                                    |
|                                               |                                                                                                    | Related Links<br>Design Form<br>Layout Form<br>Show Form<br>Show Form |                                                                                                    |                      |                                                                                                    |

Perform the above steps for all ServiceNow tables listed above.

#### **Ensure Integration User has Appropriate Role**

ServiceNow user with default Soap SOAP role (without any customization or changes) is required to configure or use the Oracle cloud adapter for ServiceNow.com.

The default soap SOAP role has below the following permissions: -

Can query, create, update, and delete records on all tables, as well as execute scripts. This is verified by us but ServiceNow.com recommends to use using the admin role.

**Note**: In case a SOAP role has been modified or due to some reasons the SOAP role is not functional, then the user must follow ServiceNow.com recommendations and use the admin role.

In case, the user does not want to assign the admin role then the user can create a custom role, add accesses to the following tables, and assign the default SOAP role to the custom role.

- sys\_plugins
- sys\_app
- sys\_db\_object
- sys\_ui\_section
- sys\_ui\_element
- sys\_soap\_message
- sys\_soap\_message\_function
- sys\_script

## Understanding the ServiceNow Adapter Features

The ServiceNow Adapter provides the following features.

This chapter consists of the following topics:

- <u>Understanding ServiceNow Adapter Design Integration Patterns</u>
- Designing an Integration with the Adapter Configuration Wizard
- Monitoring Your Application During Runtime
- Artifacts Creation

# Understanding ServiceNow Adapter Design Integration Patterns

The ServiceNow Adapter supports the following design integration patterns in the Adapter Configuration Wizard.

### Outbound Integration from the ServiceNow Adapter into the ServiceNow Application

- You configure the ServiceNow Adapter to connect to the ServiceNow application.
- You navigate through the set of available business objects (standard and custom) and select an operation to invoke the object. You can also use the search facility to locate a business object.
- You save the adapter configuration and exit the Adapter Configuration Wizard.
- You map the application business object with the logical business object of ServiceNow.
- You complete the design of the SOA composite application.

At runtime, the SOA composite application performs the selected operation on the business object on ServiceNow using the ServiceNow Adapter.

### Inbound Integration into the ServiceNow Adapter from the ServiceNow Application

The ServiceNow Adapter can also be configured for inbound connectivity. For example, you may want to integrate an on-premise application with the ServiceNow application by defining an inbound service interface using the ServiceNow Adapter. This service is then invoked by ServiceNow.

- You define an inbound service interface to be invoked by ServiceNow.
- You configure a service endpoint by browsing through a list of objects. You select the business object to receive from ServiceNow as a request payload to this SOA composite application.

- You select the fields to be included in the payload from ServiceNow.
- You select the event type, on which ServiceNow will be notifying the ServiceNow Adapter. Optionally you can also specify the conditions on which the ServiceNow Adapter will be receiving the notifications
- You complete the ServiceNow Adapter configuration.
- You complete the design of the SOA composite application as per the business requirements.

# Designing an Integration with the Adapter Configuration Wizard

You use the Adapter Configuration Wizard to include the ServiceNow Adapter in a SOA composite application or an Oracle Service Bus business service.

The Adapter Configuration Wizard consists of configuration pages that enable you to select the artifacts required to communicate with the ServiceNow application. You can configure the adapter in the inbound (source) direction or the outbound (target) direction.

• Inbound (source) direction:

The Basic Info page prompts you to enter a meaningful name and optional description.

| 0             | O Configure ServiceNow Endpoint - Step 1 of 6 X                             |                                                                                                    |        |  |  |  |  |  |
|---------------|-----------------------------------------------------------------------------|----------------------------------------------------------------------------------------------------|--------|--|--|--|--|--|
| We            | lcome to the ServiceNow                                                     | v endpoint configuration wizard.                                                                                                    | 25     |  |  |  |  |  |
| @ <del></del> | Basic Info<br>Connection<br>Applications<br>Fields<br>Conditions<br>Summary | This wizard helps you create a service using ServiceNow Endpoint.<br>You will be asked to specify configuration parameters and select object and related criteria for the service.<br>"What do you want to call your endpoint?<br>ServicenowService<br>What does this endpoint do?<br>Describe the endpoint's purpose and detail |        |  |  |  |  |  |
|               | <u>H</u> elp                                                                | < <u>B</u> adk <u>N</u> ext > Einish (                                                                                                    | Cancel |  |  |  |  |  |

The **Connection** page prompts you to specify the ServiceNow instance name, security policy (BASIC AUTH), and CSF authentication key to use. The authentication key is created by clicking the **Add** icon to specify the key name, user name, and password. You must also specify these same CSF authentication key values in Oracle Enterprise Manager Fusion Middleware Control. For information, see the *Oracle Cloud Adapters Postinstallation Configuration Guide*.

You can also test the connection to the ServiceNow application on the Connection page. This enables you to confirm that the URL to the service catalog service and credentials are correct. Status is displayed that indicates whether the connection is successful and whether the credentials are authenticated by the ServiceNow application. Any errors that occurred during the attempt to connect are also displayed.

| Configure ServiceNow Endpoint                                                                        | - Step 2 of 6                                                                              |                           | ×                |
|----------------------------------------------------------------------------------------------------|--------------------------------------------------------------------------------------------|---------------------------|------------------|
| ServiceNow Server Connect                                                                            | ion                                                                                        | 0101010101010101010101010 | 1993. <b>*</b> 5 |
| Pasic Info         Connection         Applications         Fields         Conditions         Summary | A ServiceNow Server connection is required to access the operations and business objects a | avaliable.                |                  |
| Help                                                                                                 | < <u>B</u>                                                                                 | lack Next > E             | inish Cancel     |

The **Applications** page prompts you to select the application and a module within that application.

| 0     | O Configure ServiceNow Endpoint - Step 3 of 6                               |                                                                                                    |                 |                             |        |  |  |
|-------|-----------------------------------------------------------------------------|----------------------------------------------------------------------------------------------------|-----------------|-----------------------------|--------|--|--|
| Sei   | viceNow Endpoint Config                                                     | juration                                                                                                    |                 | 010101010101010190404010101 | *      |  |  |
| CCEEC | Basic Info<br>Connection<br>Applications<br>Eiclds<br>Conditions<br>Summary | Select application and module for which you want to receive notifications<br>Browse and select an application and a module within that application:<br>"Select Application:<br>"Select Application:<br>"C Filter By Application Name<br>ABC_Estates<br>ACB_Corp<br>Assessment<br>Asset Management<br>Change Management<br>Configuration Management<br>Configuration Management<br>Contract Management<br>Contract Man | *Select Module: | Q Filter By Module Name     |        |  |  |
|       | Help                                                                        |                                                                                                    | < <u>B</u> ack  | Next > Einish               | Cancel |  |  |

The Fields page prompts you to select fields that you want to receive in the notification.

| Onfigure ServiceNow Er                                                | ndpoint - Step 4 of 6                                                                                                    | ×                           |
|-----------------------------------------------------------------------|----------------------------------------------------------------------------------------------------|-----------------------------|
| ServiceNow Endpoint                                                   | Configuration                                                                                                    |                             |
| Basic Info     Connection     Applications     Gonditions     Summary | Select fields that you want to receive in the notification "Select Fields:  Available:  yet case particle of the selected by pys_class_name pys_created_by pys_idd pys_mod_count pys_tags pys_updated_by pys_updated_on | : A V                       |
| Help                                                                  |                                                                                                    | < Back Next > Einish Cancel |

The **Conditions** page prompts you to select the event type and enter the fields conditions on which the even should be received.

| Configure ServiceNow Endpoint - Step 5 of 6                                     |                                                                                                    |  |
|---------------------------------------------------------------------------------|----------------------------------------------------------------------------------------------------|--|
| Configure event criteria and ext                                                | tended query parameters to be used in filtering the returned res                                                                                                    |  |
| Basic Info<br>Connection<br>Applications<br>Conditions<br>Conditions<br>Summary | Select event type and enter field conditions on which event should be received  Receive notifications when Abcttested Table is:  Created Updated Field Conditions To CR  Receive after CR  Receive notifications are after CR  Receive notifications when Abcttested Table is:  Receive notifications when Abcttested Table is: Receive notifications when Abcttested Table is: Receive notifications when Abcttested Table is: Receive notifications when Abcttested Table is: Receive notifications when Abcttested Table is: Receive notifications when Abcttested Table is: Receive notifications when Abcttested Table is: Receive notifications when Abcttested Table is: Receive notifications when Abcttested Table is: Receive notifications when Abcttested Table is: Receive notifications when Abcttested Table is: Receive notifications when Abcttested Table is: Receive notifications |  |

The Summary page (Inbound) displays your selections from the previous pages.

| nt Configure ServiceNow Endpoint                                                                   | - Step 6 of 6                                                                                                    |                                                             |                |               | ×      |
|----------------------------------------------------------------------------------------------------|----------------------------------------------------------------------------------------------------|-------------------------------------------------------------|----------------|---------------|--------|
| ServiceNow endpoint config                                                                         | uration summary                                                                                                    |                                                             |                |               | *      |
| BasicInfo     Connection     Applications     Conditions     Conditions     Conditions     Summary | ServiceNow endpoint configuration is completed. ServiceNowService After completing the development of Integration flow, please do carry out the following Activate the Integration flow Completing the development of Integration flow, please do carry out the following Search in a gark earch for Business Rules' Market and select Business Rules' Search in a gark earch for Business Rules' Market and select Business Rules' Search in a gark earch for Business Rules' Market flow flows Rules' Search in Business Rules' Market flow flows Rules' Search in Business Rules' Market Rules Rules' Search in Business Rules' Market Rules Rules' Search for Business Rules' Market Rules Rules' Search for Business Rules' Market Rules' Rules' Search for Business Rules' Market Rules' Search flows Rules' Rules' Rules' Search for Business Rules' Market Rules' Search for Business Rules' Market Rules' Search for Business Rules' Search for Business Rules' Se |                                                             |                |               |        |
|                                                                                                    | Request summary:                                                                                                    |                                                             |                |               |        |
|                                                                                                    | Selected Application:<br>Selected Module:<br>Selected Fields:<br>Receive notification when Abcitiested Table gets: :                                                                                                    | ABCTTested<br>Abcttested Table<br>sys_created_on<br>Created |                |               |        |
| Help                                                                                               | 1                                                                                                    |                                                             | < <u>B</u> ack | Next > Einish | Cancel |

• Outbound (source) direction:

The **Basic Info** page prompts you to enter a meaningful name and optional description. This is the same page that is displayed in the inbound direction.

The **Connection** page prompts you to specify the ServiceNow instance name, security policy (basic authentication), and CSF authentication key to use. This is the same page that is displayed in the inbound direction.

The **Operations** page prompts you to select a business object or service and the operation to perform on your selection. A search facility based on service names is also provided. To quickly select a business service, you type a search string. The list renders only matching business services in the list browser instead of showing all services.

| 👌 Configure ServiceNow Endpoint | : - Step 3 of 4                                                                                                    |                                                                | ×      |
|---------------------------------|----------------------------------------------------------------------------------------------------|----------------------------------------------------------------|--------|
| Configure the operation to      | perform in the target ServiceNow application                                                                                                    | 0101010101010101010101010101010101010101                       | *      |
| O Basic Info                    | Select target operation and table on which to perform operation in the s                                                                        | ServiceNow application                                         |        |
| Operations                      | Browse and select an application and a module within that application                                                                           | 1:                                                             |        |
| i <u>Summary</u>                | *Select Application:<br>Q Filter By Application Name<br>ABCTTested                                                                              | *Select Module:<br>Q Filter By Module Name<br>Abcttested Table |        |
|                                 | ABL_Estates<br>ACB_Corp<br>Assessment<br>Asset Management<br>Bristlecone<br>Change Management<br>Configuration Management<br>Content Management |                                                                |        |
|                                 | Contract Management                                                                                                    |                                                                |        |
|                                 | Select an Operation:<br>Aggregate  Query a table using an aggregate<br>Delete<br>Get<br>Insert<br>Update                                        | gate function like SUM, COUNT, MIN, MAX, AVG.                  |        |
| Help                            |                                                                                                    | < Back Next > Einish                                           | Cancel |

The Summary (Outbound) page displays your selections from the previous pages.

| Onfigure ServiceNow Endpoint                         | - Step 4 of 4                                                                                                    |                             | × |
|------------------------------------------------------|----------------------------------------------------------------------------------------------------|-----------------------------|---|
| ServiceNow endpoint config                           | uration summary                                                                                                    |                             |   |
| Basic Info     Connection     Operations     Summary | ServiceNow endpoint configuration is completed.  Description:  Request summary:  Selected Operation: Aggregate Selected Application: Change Management Selected Module: Change Request | ServicenowReference_2       |   |
| Help                                                 |                                                                                                    | < Back Next > Einish Cancel |   |

#### **Monitoring Your Application During Runtime**

This section describes the runtime aspects of using the ServiceNow Adapter.

You use the runtime part of the adapter for delivering the information generated during design time to the service endpoint. You can monitor your SOA composite application or Oracle Service Bus business service from Oracle Enterprise Manager Fusion Middleware Control. You can also test your Oracle Service Bus business service from Oracle Service Bus Console.

#### **Artifacts Creation**

The following artifacts are created for each adapter instance in the Application window in Oracle JDeveloper:

- WSDL file: Only the standard WSDL file type is supported.
- JCA file: Contains the internal implementation details used by the adapter during runtime. It contains the different interaction and connection properties used by the adapter.

When application configuration is complete, you can deploy the application from Oracle JDeveloper to the runtime environment.

For information about the details to specify in the fields of the wizard pages, see <u>Configuring</u> <u>Oracle ServiceNow Adapter Properties</u>.

## **Designing SOA Composite Applications**

This section describes how to design a SOA composite application with the ServiceNow Adapter.

This section consists of the following topics:

- Creating a SOA Composite Application
- Adding an Adapter to a SOA Composite Application as a Reference
- Completing Design of a SOA Composite Application

#### **Creating a SOA Composite Application**

This section provides an overview of how to create a SOA composite application in which to include the adapter as an exposed service or external reference.

- 1. Start Oracle JDeveloper.
- 2. From the **File** menu, select **New** > **Application**.
- 3. In the New Gallery dialog, select **SOA Application** from the **Items** list, then click **OK**. The SOA Create SOA Application wizard is displayed.
- 4. Specify an application name, and click Next.
- 5. Specify a project name, and click Next.
- 6. Select Composite with BPEL Process, and click Finish.

The SOA composite application is displayed for designing in the SOA Composite Editor.

# Adding an Adapter to a SOA Composite Application as a Reference

You can add a ServiceNow Adapter to a SOA composite application as an outbound (target) reference to the **External References** swimlane in Oracle JDeveloper.

- 1. Go to the Component Palette in your SOA composite application.
- 2. Go to the Cloud section under Custom/Third Party.

The adapters are displayed.

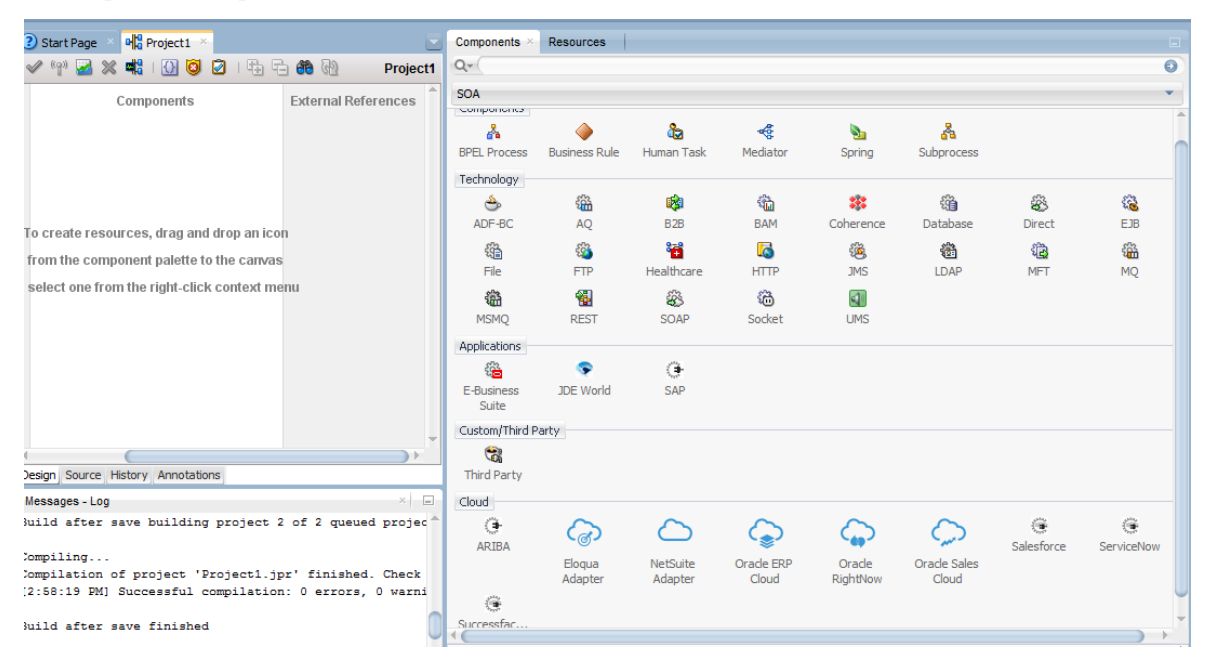

- 3. Drag the adapter to the appropriate swimlane:
  - a) To create an inbound (source) service, drag the adapter to the **Exposed Services** swimlane, and see the following sections that describe the wizard pages for configuring the adapter:
    - <u>Configuring Basic Information Properties</u>
    - Configuring Oracle Cloud Adapter Connection and CSF Key Properties
    - <u>Configuring ServiceNow Applications Properties</u>
    - <u>Configuring ServiceNow Fields Properties</u>
    - <u>Configuring ServiceNow Conditions Properties</u>
    - Reviewing Configuration Values on the Summary Page
  - b) To create an outbound (target) reference, drag the adapter to the **External References** swimlane, and see the following sections that describe the wizard pages for configuring the adapter.
    - <u>Configuring Basic Information Properties</u>
    - Configuring Oracle Cloud Adapter Connection and CSF Key Properties

- <u>Configuring ServiceNow Target Operation Properties</u>
- <u>Reviewing Configuration Values on the Summary Page</u>

#### **Completing Design of a SOA Composite Application**

This section provides an overview of how to complete design of your SOA composite application and deploy the application.

- 1. Design the remaining contents of your SOA composite application. For example:
  - c) Connect the BPEL process to the adapter. For this example, the BPEL process is connected to the adapter as an external reference:
  - d) Design the contents of the BPEL process. For example:
    - a. Double-click the BPEL process.
    - b. Add and configure an invoke activity to invoke the adapter
    - c. Add and configure assign activities to copy the contents of one variable to another when sending and receiving messages to and from the adapter.
    - d. Add and configure other activities, as appropriate.
    - e. When complete, view the SOA composite application in the SOA Composite Editor.

For specific information about creating and designing SOA composite applications, see *Developing SOA Applications with Oracle SOA Suite*.

- 2. Deploy the SOA composite application:
  - a) In the navigator, right-click the project and select **Deploy** > **project\_name**.
  - b) Follow the steps in the deployment wizard to deploy the SOA composite application to the application server.

## Designing Oracle Service Bus Business Services

This section describes how to design an Oracle Service Bus business service with the adapter in Oracle JDeveloper.

- Creating an Oracle Service Bus Business Service
- Adding an Adapter to a Business Service as a Reference
- Completing Design of an Oracle Service Bus Business Service

#### **Creating an Oracle Service Bus Business Service**

This section provides an overview of how to create an Oracle Service Bus business service in which to include the adapter in Oracle JDeveloper.

- 1. Start Oracle JDeveloper.
- 2. From the File menu, select **New > Application**.
- 3. In the New Gallery dialog, select Service Bus Application from the Items list, then click OK.
- 4. Specify an application name, and click Next.
- 5. Specify a project name.
- 6. Select Service Bus, and click Finish.

The Oracle Service Bus business service is displayed for designing in the Oracle Service Bus Overview Editor.

#### Adding an Adapter to a Business Service as a Reference

You can add the adapter to an Oracle Service Bus business service as an inbound (source) proxy service to the **Proxy Services** swimlane or as an outbound (target) external service to the **External Services** swimlane in Oracle JDeveloper.

- 1. Go to the Component Palette in your Oracle Service Bus business service.
- 2. Go to the Cloud section under Custom/Third Party.

| Custom/Third P        | arty              |                     |                     |                    |   |
|-----------------------|-------------------|---------------------|---------------------|--------------------|---|
| Cloud<br>()+<br>ARIBA | ୍ଦ୍ର              | $\bigcirc$          | Ç                   | Ģ                  |   |
|                       | Eloqua<br>Adapter | NetSuite<br>Adapter | Oracle ERP<br>Cloud | Oracle<br>RightNow |   |
| ۲                     |                   | ۲                   |                     |                    |   |
| Salesforce            | ServiceNow        | Successfac          |                     |                    | Ų |
| •                     |                   |                     |                     | •                  |   |

- 3. Drag the adapter to the appropriate swimlane:
  - c) To create an inbound (source) service, drag the adapter to the **Exposed Services** swimlane, and see the following sections that describe the wizard pages for configuring the adapter:
    - <u>Configuring Basic Information Properties</u>
    - <u>Configuring Oracle Cloud Adapter Connection and CSF Key Properties</u>
    - <u>Configuring ServiceNow Adapter Trigger Applications Properties</u>
    - <u>Configuring ServiceNow Adapter Trigger Fields Properties</u>
    - <u>Configuring ServiceNow Adapter Trigger Conditions Properties</u>
    - Reviewing Configuration Values on the Summary Page
  - d) To create an outbound (target) reference, drag the adapter to the **External References** swimlane, and see the following sections that describe the wizard pages for configuring the adapter.
    - <u>Configuring Basic Information Properties</u>
    - <u>Configuring Oracle Cloud Adapter Connection and CSF Key Properties</u>
    - <u>Configuring ServiceNow Target Operation Properties</u>
    - <u>Reviewing Configuration Values on the Summary Page</u>

# Completing Design of an Oracle Service Bus Business Service

This section provides an overview of how to complete design of your Oracle Service Bus business service and deploy the application.

- 1. Design the contents of your Oracle Service Bus business service. For example, to configure an Oracle Service Bus proxy service in your business service:
  - a) In the Oracle Service Bus Overview Editor, right-click the **Pipeline/Split Joins** lane and select **Insert** > **Pipeline**.

The Create Pipeline Service dialog is displayed.

- b) Enter a name for the pipeline and select the project location, then click Next
- c) Select **WSDL** as the **Service Type**.
- d) To the right of the WSDL selection, click the Browse icon to select the WSDL.
- e) Select Application.
- f) Expand **Resource Chooser** and select the WSDL file, then click **OK**.
- g) Ensure that **Expose as a Proxy Service** is selected.
- h) From the **Proxy Transport** list, select **http**, then click **Finish**.

The **Pipeline** component is displayed in the Oracle Service Bus Overview Editor.

i) Connect the external service to the **Pipeline** component.

For more information about creating and designing an Oracle Service Bus business service, see *Developing Services with Oracle Service Bus*.

- 2. Open the pipeline that shows the default routing.
- 3. Verify the service and corresponding operation are displayed in the **Routing Properties** tab at the bottom of the dialog.

The outbound project is ready for deployment.

- 4. Deploy the business service.
  - a) Select the project, then select **Deploy to Service Bus Server**.
  - b) Follow the steps in the deployment wizard.

## Configuring ServiceNow Adapter Properties

The Service Adapter enables you to create integrations with a ServiceNow application.

This chapter consists of the following topics:

- <u>Configuring Basic Information Properties</u>
- <u>Configuring Oracle Cloud Adapter Connection and CSF Key Properties</u>
- <u>Configuring ServiceNow Adapter Trigger Applications Properties</u>
- <u>Configuring ServiceNow Adapter Trigger Fields Properties</u>
- <u>Configuring ServiceNow Adapter Trigger Conditions Properties</u>
- <u>Configuring ServiceNow Target Operation Properties</u>
- <u>Configuring ServiceNow Adapter Invoke Extended Query Parameters</u>
- <u>Reviewing Configuration Values on the Summary Page</u>

#### **Configuring Basic Information Properties**

You can enter a name and description on the Basic Info page of each source and target adapter in your integration.

This section consists of the following topics:

- <u>What You Can Do from the Basic Info Page</u>
- What You See on the Basic Info Page

#### What You Can Do from the Basic Info Page

You can specify the following values on the Basic Info page. The Basic Info page is the initial wizard page that is displayed whenever you drag an adapter to the trigger (source) or invoke (target) area supported by your adapter.

- Specify a meaningful name.
- Specify a description of the responsibilities.

#### What You See on the Basic Info Page

The following table describes the key information on the Basic Info page.

| Element                                 | Description                                                                                                    |
|-----------------------------------------|----------------------------------------------------------------------------------------------------|
| What do you want to call your endpoint? | Provide a meaningful name so that others can<br>understand the responsibilities of this<br>connection. You can include English<br>alphabetic characters, numbers, underscores,<br>and dashes in the name. You cannot include<br>the following: |
|                                         | • Blank spaces (for example, My Inbound Connection)                                                                                                    |
|                                         | • Special characters (for example, #;83& or righ(t)now4)                                                                                                    |
|                                         | • Multibyte characters                                                                                                    |
| What does this endpoint do?             | Enter an optional description of the<br>connection's responsibilities. For example:<br>This connection receives an<br>inbound request to synchronize<br>account information with the<br>cloud application.                                     |

#### **Configuring Oracle Cloud Adapter Connection and CSF Key Properties**

Enter the Oracle Cloud adapter configuration connectivity and Credential Store Framework (CSF) key values for your integration.

This section consists of the following topics:

- <u>What You Can Do from the Oracle Cloud Adapter Connection Page</u>
- <u>What You See on the Oracle Cloud Adapter Connection Page</u>
- What You Can Do from the Oracle Cloud Adapter CSF Key Page
- What You See on the Oracle Cloud Adapter CSF Key Page

#### What You Can Do from the Oracle Cloud Adapter Connection Page

You can specify the following connection values for the Oracle Cloud adapter.

- Specify the WSDL URL for some adapters. If you are configuring the ServiceNow Adapter, no WSDL is required but you need to provide the ServiceNow's instance URL.
- Specify the security policy.
- Create the authentication key. A key created for one direction (for example, outbound) is also available for selection in the other direction (for example, inbound).

#### What You See on the Oracle Cloud Adapter Connection Page

The following table describes the key information on the Oracle Cloud Adapter Connection page.

| Element                   | Description                                                  |
|---------------------------|--------------------------------------------------------------|
| ServiceNow instance name  | Specify the ServiceNow instance name i.e.                    |
| Service tow instance nume | ServiceNow url, for example                                  |
|                           | https://host_name.service-                                   |
|                           | now.com/                                                     |
| Security Policy           | Select the security policy appropriate to your               |
| Security Folicy           | environment (for example,                                    |
|                           | USERNAME_PASSWORD_TOKEN).                                    |
|                           | <ul> <li>The wizard shows all policies, including</li> </ul> |
|                           | those that may not be applicable. To make                    |
|                           | a correct selection, you must have a                         |
|                           | knowledge of policies. For example, you                      |
|                           | cannot select a SAML-based policy                            |
|                           | because the identity is not propagated.                      |
|                           | <ul> <li>The policies you apply to the cloud</li> </ul>      |
|                           | adapter are unique to the cloud adapter                      |
|                           | and do not impact other endpoints in the                     |
|                           | composite.                                                   |
| Authentication Key        | Select the CSF authentication key.                           |
| Automication Rey          | • Add: Click to create a new authentication                  |
|                           | key. You must specify the key name, user                     |
|                           | name, and password. To successfully                          |
|                           | deploy and administer your application,                      |
|                           | you must specify these same values in                        |
|                           | Oracle Enterprise Manager Fusion                             |
|                           | Middleware Control.                                          |
|                           | • Edit: Click to edit an authentication key.                 |
|                           | • <b>Delete</b> : Click to delete an authentication key.     |
| Test                      | Click to validate the authentication key.                    |
|                           |                                                              |

#### What You Can Do from the Oracle Cloud Adapter CSF Key Page

You can specify the following CSF key values for the Oracle Cloud adapter.

- CSF key name
- User name, password and re-enter password.

#### What You See on the Oracle Cloud Adapter CSF Key Page

The following table describes the key information on the Oracle Cloud adapter CSF Key page.

| Element      | Description                                    |
|--------------|------------------------------------------------|
| CSF Key Name | Specify the CSF key to enable runtime          |
| Cor Key Mane | injection of credentials. The adapter uses the |
|              | CSF to retrieve the username and password      |
|              | required for authentication with the           |
|              | application (for example, the ServiceNow       |
|              | Cloud or Oracle HCM application). This key     |
|              | identifies your login credentials during       |
|              | design-time. To successfully deploy and        |

|                    | administer your application, you must           |
|--------------------|-------------------------------------------------|
|                    | specify these same values in Oracle             |
|                    | Enterprise Manager Fusion Middleware            |
|                    | Control. For instructions, see the Oracle Cloud |
|                    | Adapters Postinstallation Configuration Guide.  |
| Usor Namo          | Enter the user name for connecting to your      |
| User Ivanie        | application (ServiceNow                         |
|                    | Cloud User Name). Your                          |
|                    | administrator provides you with user            |
|                    | credentials.                                    |
| Password           | Enter the password for connecting to your       |
| 1 435 WOLU         | application. (ServiceNow                        |
|                    | Cloud Password)                                 |
| Ro-ontor Password  | Re-enter the same password a second time        |
| Ke-enter i assword | (ServiceNow                                     |
|                    | Cloud Password).                                |

#### Configuring ServiceNow Adapter Trigger Applications Properties

Select the application and module for which you want to received notifications

This section consists of the following topics:

- <u>What You Can Do from the ServiceNow Adapter Applications Page</u>
- What You See on the ServiceNow Adapter Applications Page

#### What You Can Do from the ServiceNow Adapter Applications Page

Use the configuration page to select an application and module for which you want receive notifications.

#### What You See on the ServiceNow Adapter Applications Page

The following table describes the key information on the ServiceNow Adapter Applications page.

| Element                    | Description                                                                                                    |
|----------------------------|----------------------------------------------------------------------------------------------------|
| Select Application         | Use the scrolling list to select an application for<br>which you want to receive notifications when it is<br>inserted, updated, or deleted. |
| Select Module              | Use the scrolling list to select a module from the application you previously selected.                                                     |
| Filter by Application Name | Type the initial letters to filter the display of applications.                                                                             |
| Filter by Module Name      | Type the initial letters to filter the display of modules.                                                                                  |

#### **Configuring ServiceNow Adapter Trigger Fields Properties**

Enter the ServiceNow Adapter trigger format definition parameters.

This section consists of the following topics:

- What You Can Do from the ServiceNow Adapter Fields Page
- What You See on the ServiceNow Adapter Fields Page

#### What You Can Do from the ServiceNow Adapter Fields Page

Use the Fields page to specify the fields for which you want notification when they are inserted, updated, or deleted.

#### What You See on the ServiceNow Adapter Fields Page

The following table describes the key information on the ServiceNow Adapter Fields page.

| Element                   | Description                                                                                                    |
|---------------------------|----------------------------------------------------------------------------------------------------|
| Type field name to filter | Type the initial letters of the field name to<br>filter the display of names in the list. Use the<br>dropdown menu to narrow or widen<br>the list of fields:                                                                                                    |
|                           | • ALL — Shows all of the available fields                                                                                                    |
|                           | • CUSTOM — Shows only the custom fields                                                                                                    |
|                           | • STANDARD — Shows only the standard fields                                                                                                    |
| Available Fields          | Use the scrolling list to select a list of fields for<br>which you want to receive notifications when it<br>is inserted, updated, or deleted. These are fields<br>contained in the application and module you<br>selected on the Configurations page. The fields<br>are moved to the <b>Selected Fields</b> list as you<br>select them. |
|                           | You can double-click on a field name or use<br>the arrow buttons to move the field to the<br><b>Selected Fields</b> list.                                                                                                    |
| Selected Fields           | The list of fields you have selected.                                                                                                    |

#### Configuring ServiceNow Adapter Trigger Conditions Properties

Use this page to select actions that trigger a notification when they are performed on the selected fields. You can also set condition statements that govern the conditions under which the notifications are triggered.

This section consists of the following topics:

- What You Can Do from the ServiceNow Adapter Conditions Page
- <u>What You See on the ServiceNow Adapter Conditions Page</u>

#### What You Can Do from the ServiceNow Adapter Conditions Page

You can use the ServiceNow Adapter Conditions page to create complex condition statements to notify you when the selected fields are inserted, updated or deleted.

#### What You See on the ServiceNow Adapter Conditions Page

The following table describes the key information on the ServiceNow Adapter Conditions page.

| Element                                | Description                                                                                                    |  |
|----------------------------------------|----------------------------------------------------------------------------------------------------|--|
| Receive notifications when asset gets: | Select one of the listed events (inserted,                                                                                                    |  |
| • Inserted                             | updated, deleted) that will trigger a notification<br>when it is performed on the selected                                                                                               |  |
| • Updated                              | application, module or field.                                                                                                    |  |
| • Deleted                              |                                                                                                    |  |
| Field conditions                       | Use this part of the page to construct<br>statements that govern the conditions under<br>which the notifications are triggered. Click the<br>checkbox to activate the condition control. |  |

#### **Configuring ServiceNow Target Operation Properties**

Enter the ServiceNow target operation values for your integration.

This section consists of the following topics:

- What You Can Do from the ServiceNow Adapter Target Operation Page
- What You See on the ServiceNow Adapter Target Operation Page

#### What You Can Do from the ServiceNow Target Operation Page

You can select an application and module on which to perform an operation. Then select the operation to perform in the application.

#### What You See on the ServiceNow Target Operation Page

The following table describes the key information on the ServiceNow Adapter Operations page.

| Element                    | Description                                                                                                   |
|----------------------------|----------------------------------------------------------------------------------------------------|
| Select Application         | Select the ServiceNow application.                                                                            |
| Select Module              | Select the ServiceNow module on which you want to perform the operation                                       |
| Filter by Application Name | Type the initial letters to filter the display of applications                                                |
| Filter by Module Name      | Type the initial letters to filter the display of module                                                      |
| Select an Operation        | Select one of the following operations to<br>perform in the ServiceNow application from<br>the dropdown menu: |
|                            | • Aggregate — Query a table using an aggregate function like SUM, COUNT, MIN, MAX, AVG                        |
|                            | • Delete — Delete one or more record from the selected table.                                                 |

|                                                                                | • Get — Query the selected table by example values and return the matching records and their fields.                                                                                                    |
|--------------------------------------------------------------------------------|----------------------------------------------------------------------------------------------------|
|                                                                                | • Insert — Create a new record for the selected table                                                                                                    |
|                                                                                | • Update — Update an existing record in the selected table, identified by the mandatory sys_id field.                                                                                                    |
| Get keys (Displayed only if the Get operation is selected)                     | If this checkbox is checked, the Get operation returns all matching records and their fields.                                                                                                    |
| Extended Query Parameters (Displayed<br>only if the Get operation is selected) | Invokes the Extended Query Parameters page.<br>Use this page to configure event criteria and<br>extended query parameters used to filter the<br>returned results. See "Configuring ServiceNow<br>Adapter Invoke Extended Query Parameters"<br>for a description. |
| Test Get Operation (Displayed only if the Get operation is selected)           | Test Get Operation is enabled when the user<br>selects the Get operation. Enables you to test<br>the operation based on the parameters you<br>selected.                                                                                                    |

## Configuring ServiceNow Adapter Extended Query Parameters

Enter the ServiceNow Adapter extended query parameter values for your integration.

**Note**: This page is invoked by clicking the **Extended Query Parameters** button on the Operations page.

This section consists of the following topics:

- What You Can Do from the ServiceNow Adapter Extended Query Parameters Page
- What You See on the ServiceNow Adapter Extended Query Parameters Page

## What You Can Do from the ServiceNow Adapter Extended Query Parameters Page

You can specify the following values on the ServiceNow Adapter Extended Query Parameters page.

- Specify the extended query parameters.
- Select the fields to include in the query.

## What You See on the ServiceNow Adapter Extended Query Parameters Page

The following table describes the key information on the ServiceNow Adapter Extended Query Parameters page. For example, if you selected **Incident** as the table in which to query records and **GET** as the operation to perform on the table in ServiceNow, you may select a number from the **Order by** dropdown list in the **Extended Query Parameters** section and select **short\_description** in the **Include Fields** section.

| Element                  | Description                                                                                                    |
|--------------------------|----------------------------------------------------------------------------------------------------|
| Extended Query Parameter | Select the extended query parameters to use from the following list:                                                                                                    |
|                          | • Order By — Uses the specified field to order the returned results.                                                                                                    |
|                          | • Order By desc — Uses the specified field to order the returned results in descending order.                                                                                                    |
|                          | • <b>First row</b> — Offsets the results by this<br>number of records from the beginning of the<br>set. When used with <b>Last row</b> , it has the effect<br>of querying for a window of results. The<br>results include the first row number.                                                                              |
|                          | • Last row — Limits the results by this<br>number of records from the beginning of the<br>set or the start row values when specified.<br>When used with <b>First row</b> , it has the effect of<br>querying for a window of results. Returns<br>fewer results than the last row number and<br>does not include the last row. |
|                          | • <b>Limit</b> — Limits the number of records returned.                                                                                                    |
|                          | • Use view — Specifies the name of a form<br>view that is used to limit and expand the<br>returned results. When the form view contains<br>deeply referenced fields (for example,<br>caller_id.email), this field is also<br>returned in the result.                                                                         |
| Include Fields           | Select the fields to include.                                                                                                    |
| Filter By Field Name     | Type the initial letters of the field name to filter the display of names in the list.                                                                                                    |
| Available                | Displays the fields available to select from the module.                                                                                                    |
| Selected                 | Displays the selected fields.                                                                                                    |
| Encoded query            | Build a custom query. For example:                                                                                                    |
|                          | Incident number is INC0022759<br>AND Active is true                                                                                                    |
|                          | OR                                                                                                    |
|                          | Incident number is INC0022756<br>AND Active is false                                                                                                    |

#### **Reviewing Configuration Values on the Summary Page**

You can review the specified adapter configuration values on the Summary page.

This section consists of the following topics:

- What You Can Do from the Summary Page
- What You See on the Summary Page

#### What You Can Do from the Summary Page

You can review source or target configuration details from the Summary page. The Summary page is the final wizard page for each adapter after you have completed your configuration.

• View the configuration details you defined for the source or target adapter. For example, if you have defined an inbound source adapter with a request business object and immediate response business object, specific details about this configuration are displayed on the Summary page.

Note: In case of inbound source adapter, **Next Steps** will be displayed to guide the user about the post-deployment steps on the Summary Page.

- Click **Done** if you want to save your configuration details.
- Click a specific tab in the left panel or click **Back** to access a specific page to update your configuration definitions.
- Click **Cancel** to cancel your configuration details.

#### What You See on the Summary Page

The following table describes the key information on the Summary page.

| Element | Description                                                                                |
|---------|--------------------------------------------------------------------------------------------|
| Summary | Displays a summary of the source or target<br>configuration values you defined on previous |
|         | pages of the wizard. To return to a previous                                               |
|         | page to update any values, click the appropriate                                           |
|         | tab in the left panel or click <b>Back</b> .                                               |

## **Managing Applications**

This section describes how to manage and monitor an Oracle SOA Suite or Oracle Service Bus application that uses the adapter from Oracle Enterprise Manager Fusion Middleware Control or Oracle Service Bus Console.

This chapter consists of the following sections:

- Post Deployment Steps of Inbound Adapter
- Managing the Application in Oracle Enterprise Manager Fusion Middleware Control
- <u>Testing Oracle Service Bus Projects from Oracle Service Bus Console</u>

#### Post Deployment Steps of Inbound Adapter

After completing the development of the Integration flow, you need to carry out the following tasks:

- 1. Activate the Integration flow.
- 2. Log in to the ServiceNow instance with valid credentials.
- 3. Search for 'Business Rules' in quick search and select 'Business Rules'.
- 4. Search for the Business Rule starting with the name **ORA\_** and click it.
- 5. Locate the script box and enter your WebLogic credentials between quotes.
- 6. Click the update button on the same page.

#### Managing the Application in Oracle Enterprise Manager Fusion Middleware Control

You manage the SOA composite application or Oracle Service Bus business service that includes your adapter in Oracle Enterprise Manager Fusion Middleware Control.

- 1. Log in to Oracle Enterprise Manager Fusion Middleware Control.
- 2. In the navigator, expand the tree to display your SOA composite application or Oracle Service Bus business service project (for this example, a SOA composite application is selected).
- 3. Select the SOA composite application.
- 4. Click Test.

The Test Web Service page is displayed.

- 5. Complete the fields on the page to initiate a test of your composite.
- 6. Click **Test Web Service**.

Invocation results are displayed.

7. Click **Launch Flow Trace** to view the flow trace of the SOA composite application, including flow details about the adapter.

For more information about monitoring applications from Oracle Enterprise Manager Fusion Middleware Control, see *Administering Oracle SOA Suite and Oracle Business Process Management Suite* and *Administering Oracle Service Bus*.

# **Testing Oracle Service Bus Business Services from Oracle Service Bus Console**

You can test Oracle Service Bus business service projects from Oracle Service Bus Console.

- 1. Log in to Oracle Service Bus Console.
- 2. In the navigator under All Projects, open the project to test.
- 3. In the navigator, click the business service for that project.
- 4. Click the Launch Test Console (green arrow button) to test the outbound endpoint.

This opens a window that displays the proxy service and the operation to test.

5. Provide the input and click Execute.

This sends the payload to the Oracle Cloud application. The response is displayed under the Response Document section.

6. For more information about testing Oracle Service Bus business service projects, see Administering Oracle Service Bus.